进入网址: <u>https://learn.specialolympics.org</u>

如何创建一个新账户:

■ 选择"创建账户":标黄处 "Don't have an account? Create one"

| Special Diympics | HOME CONTACT US UDBUD                                                                              |  |
|------------------|----------------------------------------------------------------------------------------------------|--|
|                  | SPECIAL OLYMPICS LEARNING PORTAL Please enter your Email and percevord to login                    |  |
|                  | Pergents                                                                                           |  |
|                  | Recommended Browser - Mozilla Pirefox & Google Chrome latest<br>version or IE 10 or above version. |  |

• 完整填写注册页第一部分的内容

提示:请确保您的电子邮件账户填写正确,注册激活邮件将发送到您邮箱, 若邮箱填写不正确将无法正常使用。

• 完整填写注册页第一部分的内容——以下是必填部分

| 名    | 姓  | 出生年月 |
|------|----|------|
| 性别   | 邮箱 | 城市   |
| 国家   | 区域 | 成员组织 |
| 主要语言 |    |      |

同时你也需要完成

• 选填信息。这部分虽然不是必填的,但您填的越详细,您的线上课程就会越有针对性。

|               | 1 12                               |                                                                                                    |      |     |
|---------------|------------------------------------|----------------------------------------------------------------------------------------------------|------|-----|
|               | NEW USER REGISTRATION -            | PARTI                                                                                                    |      |     |
|               | The Tile                           | -faint file-                                                                                                    | • /  |     |
|               | Tirst Martee                       |                                                                                                    | ¥.   |     |
|               | Midda Narra                        |                                                                                                    |      |     |
|               | Last Baller                        |                                                                                                    | 1    |     |
|               | Ereal                              |                                                                                                    | 14   |     |
| 17            | Gandar                             | Seat Seas                                                                                                    | • 1  |     |
|               | Date of Hors                       |                                                                                                    | 14   | 100 |
|               | Mobile Rof Primary Ro              |                                                                                                    | 1    |     |
| 0//           | Street Address                     |                                                                                                    |      |     |
|               | 09                                 |                                                                                                    | 11   |     |
|               | Sam                                |                                                                                                    |      |     |
|               | Country                            | Re Caurty                                                                                                    | * -  |     |
| III I MALERIA | Lauring Area                       | 1440                                                                                                    |      |     |
|               | Region                             | See                                                                                                    |      |     |
| 11            | Program                            | Teach                                                                                                    | 14 F |     |
|               | Prinsey Language                   |                                                                                                    | 74   |     |
|               | Additional Inspiratory and Invest  |                                                                                                    |      |     |
|               |                                    | AND AND A                                                                                                    |      |     |
|               |                                    | IVA SOF                                                                                                    |      |     |
| DAN           | Enter values aleses in above image |                                                                                                    | 9    |     |
| PANPZ         | 1                                  | The local sector of the print print,                                                                                                    |      |     |
|               |                                    | I and in the last of the set of the set of t |      |     |

资料隐私

您需要同意特奥会数据隐私政策及条款。这两个文档在可以通过链接获取。

提示:您必须同意后才能够成功注册账户,否则将无法进入特奥网站线上课程学习。

点击注册按钮
 您是否会进入注册的第二部分取决于是你选择的线上课程范围是否为体育或健康,如果
 你选择体育方向,您将会进入以下界面:

| Sport                                                                                                    | 1 milesteit                                                         | *                |  |
|----------------------------------------------------------------------------------------------------|---------------------------------------------------------------------|------------------|--|
| Years Coaching<br>Current Certification Level<br>Please upload current certification<br>documents, if available. | Cluck all X Uncheck all  Athletics  Badminton  Basketball  ForBocce | •<br>•<br>•<br>• |  |
|                                                                                                    |                                                                     |                  |  |

选择你所执教的体育项目,并选择你执教的年数。 选择你当前的认证等级,如果没有匹配的就选择"Unknown"。

|   | 1 14                                                         |                                                                                                    | + | 1-7 |
|---|--------------------------------------------------------------|----------------------------------------------------------------------------------------------------|---|-----|
| - | NEW USER REGISTRATION                                        | - PART II                                                                                                    |   |     |
|   | Sport                                                        | Bilet                                                                                                    |   |     |
|   | Tears Coaching                                               |                                                                                                    | 1 |     |
|   | Current Cartification Level                                  | 1det                                                                                                    |   |     |
|   | Preservation convertion that the<br>documents, if evaluation | Cyline     The meridian life size for spinols in 20 MB     The Hild Spinol Kinetic and Coll MICT life size size spinols size<br>spinol and coll MICT life size size spinols size size size of the MICT life size size size size size size size siz |   |     |
|   | Area of Experilies                                           | MACE projectives from the                                                                                                    | - |     |
|   | Willed Sports Ecowledge                                      | 0 74 9 74                                                                                                    |   |     |

如果您有最新/最高级别认证的电子证书,您可以通过单击 Upload 链接上传证书。 最后,选择您的专业领域,并确定您是否拥有融合体育体验。 现在您已经完成了注册表-单击 Submit(提交)。

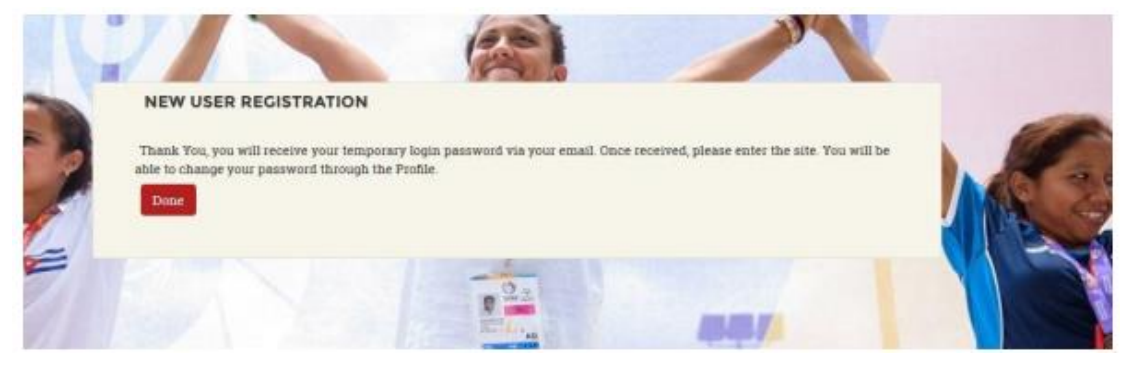

账户激活

现在您已经完成了注册过程,您将收到一封来自 Okta 的电子邮件,主题行为"欢迎来到特 奥会"

提示:如果您在收件箱中没有看到此电子邮件,请检查您的垃圾邮件/垃圾邮件文件夹。

如果电子邮件仍未到达,请发送电子邮件 Learn@SpecialOlympics.org, 主题行为: Okta Activation Email Not Received

| Speec.last 2013prophers                                                                                                    |
|----------------------------------------------------------------------------------------------------|
| Welcome to Special Olympics!<br>Hi Fiona,                                                                                                    |
| Your system administrator has created a Special Olympics user account for you.<br>Click the following link to activate your Special Olympics account: |
| Activate Special Olympics Account<br>This link expires in 7 days.                                                                                     |
| Your username is fifimurray953@gmail.com This is an automatically generated message from Special Olympics. Replies are not monitored or               |

## 点击绿色的"激活特奥会帐户"框。 然后就会看到以下登录画面

|   | Welcome to Special Olympics, Fional                                                                                                    |   |
|---|----------------------------------------------------------------------------------------------------|---|
|   | Create your Special Olympics account                                                                                                    |   |
| 0 | Enter new pessword                                                                                                    |   |
|   | Person of requirements: at least 8 characters, a lowencese letter, an<br>appercase letter, a number, no parts of your username.<br>Repeat new password |   |
|   |                                                                                                    |   |
| 0 | Choose a forgot password question                                                                                                    |   |
|   | Answer                                                                                                    | • |

选择您账户安全的问题与图片。

| 1 |  |  |
|---|--|--|
|   |  |  |
|   |  |  |
|   |  |  |

最后点击"Create My Account"。

注意:您也可以从 SO Learning Portal(Learn@SpecialOlympics.org)接收和发送电子邮件,或从 OKTA 收到主题行为"分配的新课程"的附加电子邮件。

这些电子邮件将在分配给您的用户组的必修学习(例如运动/健康)的地方收到。

现在您的帐户已经激活,您可以返回到 https://learn.specialolympics.org 的登录屏幕,并使用 刚刚设置的电子邮件和密码访问 SO 学习门户。